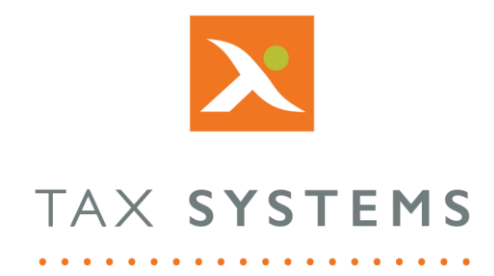

# AlphaVAT File Mapping Guide

#### Contents

| 1. | Introduction             | 3    |
|----|--------------------------|------|
|    | About this guide         | 3    |
|    | Version control          | 3    |
|    | Technical support        | 3    |
| 2. | The map files tab        | 4    |
| 3. | How to map your files    | 5    |
| 4. | Setting up a filter      | 6    |
| 5. | Adding a Rule            | 9    |
| 6. | Applying reverse signage | . 11 |
| 7. | Run your calculation     | . 12 |

### 1. Introduction

#### About this guide

This document guides you through how to map your uploaded files for an AlphaVAT calculation, including:

- How to map your files
- How to apply filters and rules to your data
- How to apply reverse signage to your data

#### Version control

This user guide was last updated as follows:

| Date     | Summary of changes                                                                     |
|----------|----------------------------------------------------------------------------------------|
| 02/11/22 | New template applied and updates to the add filters section including new screenshots. |

#### Technical support

We provide a technical support help desk for users requiring assistance. The help desk can be contacted by telephone between the hours of 9.00 am and 5.30 pm, Monday to Friday excluding public holidays.

| You can contact the support team on: |                           |                               |  |  |  |
|--------------------------------------|---------------------------|-------------------------------|--|--|--|
| UK                                   | Tel: +44 (0) 1784 777 666 | Email: support@taxsystems.com |  |  |  |
| Ireland                              | Tel: +353 (0) 1661 9976   | Email: support@taxsystems.ie  |  |  |  |

# 2. The map files tab

The **Map files** tab allows you to map your uploaded source data to the calculation inputs required by AlphaVAT in order to perform the relevant calculations.

The calculation inputs will be listed as tabs on the left-hand side of the screen. The inputs listed will depend on the calculation options you have chosen and the type of calculation you need to perform.

As a minimum, all calculations will require purchase and sales data.

| Entity details VAT calculation op                      | ions Upload files Map data Map files Preview and analysis                | ? |  |  |  |  |  |
|--------------------------------------------------------|--------------------------------------------------------------------------|---|--|--|--|--|--|
| Now we can start filtering the data for each o         | alculation input required to perform your VAT Return calculation.        |   |  |  |  |  |  |
| CALCULATION INPUTS (2)                                 | CALCULATION INPUTS (2)                                                   |   |  |  |  |  |  |
| Sales (j                                               | Sales     Where can we source the following data for Sales?              |   |  |  |  |  |  |
| 1 Purchases                                            | ① Purchases File ► FR_Sales Ledger (SQL) Q1.CSV V 😤 Filter 📩 💼 🗞 Preview |   |  |  |  |  |  |
| Add another File                                       |                                                                          |   |  |  |  |  |  |
| Back to map data Confirm selection and run calculation |                                                                          |   |  |  |  |  |  |

You can map multiple files to a single calculation input and you can set up filters and rules so that you can identify specific information within a file, that needs to be included in the calculation. You can also apply Reverse signage to your data files, if required.

And you can map the same file to multiple calculation inputs and apply filters and rules to identify the specific data required for each calculation input.

#### 3. How to map your files

To map an uploaded file to a calculation input:

1. Click on the **Select file** drop down list and select the file you want to map to the calculation input, which in this example is Purchases.

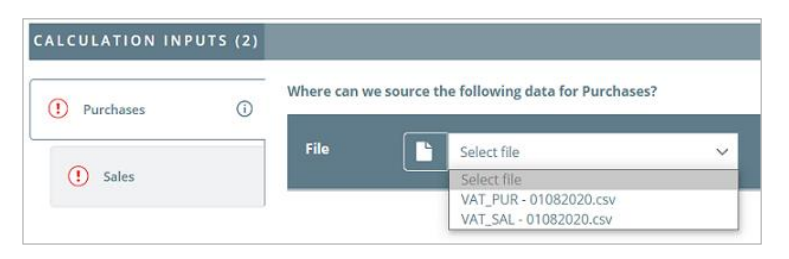

- 2. Once you have mapped your file, you will have the following options:
  - Set up filters for the data in that file (see Section 4).
  - Add a rule(s) to your filter (see Section 5)
  - Apply reverse signage if required (see Section 6)
- 3. If you have mapped the wrong file, simply click on the **Delete** button and map the correct file to your calculation input.

| CALCULATION INPUTS (2) |                                                       |
|------------------------|-------------------------------------------------------|
| Burshaves (i)          | Where can we source the following data for Purchases? |
| () Sales               | File VAT_PUR.csv 🗸 😂 Filter 🚺 💼 🚼 Preview             |
|                        | Add another File                                      |

- 4. Continue to map your files to all the calculation inputs displayed, adding filters and rules as required and applying reverse signage where needed.
- 5. When you have finished, click on the **Confirm selection and run calculation** button.

# 4. Setting up a filter

Filters allow you to select specific data within a file that you want to be included in the calculation for the chosen calculation input (e.g., purchases). To set up a filter:

1. Click on the **filter** button and the **filter options** panel will be displayed.

| CALCULATION INPUTS (2) |                |                                          |                |                  |
|------------------------|----------------|------------------------------------------|----------------|------------------|
| Purchases (i)          | Where can we s | source the following data for Purchases? |                |                  |
| () Sales               | File           | VAT_PUR - 01082020.csv                   | ✓ 🌫 Filter     | 💼 💦 Preview      |
|                        | Filter by      | Column data 🗸 Matches                    | ✓ Enter phrase | 💼 🕂 Rule         |
|                        |                |                                          |                | + another filter |

2. The following table displays the column data header options that you can use to filter your data, along with filter type options associated with them.

| Column data option | Filter/Rule type           |
|--------------------|----------------------------|
| Туре               | Does not match             |
| Account            | • Matches                  |
| Deference          | • Includes                 |
| Reference          | • Excludes                 |
| Details            | Starts with                |
|                    | • Ends with                |
| Date               | Does not match             |
| Date               | • To                       |
|                    | • Matches                  |
|                    | • From                     |
| Gross              | Does not match             |
|                    | • Matches                  |
|                    | Less than                  |
| Net                | • Less than or equal to    |
|                    | Greater than               |
|                    | • Greater than or equal to |

- 3. Click on the **Column data** drop-down list and select the **column header** you wish to filter by.
- 4. Click on the **Filter/rule** type drop-down list and select the **type of filter** you want to use.
- 5. Click into the **search field** and type in the **criteria** of the data you wish to filter by.

| File | VAT_PU         | R.csv                     | ✓ 🌫 Filter            | 🔟 🔁 Preview      |
|------|----------------|---------------------------|-----------------------|------------------|
|      | Filter Account | ✓ Matches                 | Revenue - licence fee | s (110C 💼 🕂 Rule |
| Net  | £102,546.37    | VAT <b>£19,511.27</b> # R | ows 83 (i)            | + Another filter |

In the above example we have chosen to filter by the Account header for data that matches the description "Revenue – licence fees (1100)".

Below each filter are sub-totals for Net, VAT, and the number of rows within the filter results. These subtotals can aid the reconciliation back to the expected results.

**OR conditions** can be incorporated into the search criteria via separating commas, instead of creating another filter.

| File     | VAT_PUR.csv     |                   | ∽ 🍃 Filter 🛃 | 💼 📴 Preview                             |                  |
|----------|-----------------|-------------------|--------------|-----------------------------------------|------------------|
| Filter b | Account         | ✓ Matches         | ✓ Reve       | nue - licence fees (1100),Reve 🗎 🕇 Rule |                  |
| Net      | E113,573.26 VAT | £21.716.65 # Rows | 97 (i)       |                                         | + Another filter |
| 📑 Add a  | another file    |                   |              |                                         |                  |

In the above example we have chosen to filter by the Account header for data that matches the description "Revenue – licence fees" OR "Revenue – project work (2100)" via the use of a separating comma between the criteria.

Commented [AE1]: @Jonathan Rowley grammar needs a look here

You can view your filtered data by clicking the **Preview** button. This will display your data file and will highlight your filtered data in green.

To exit the preview, click on the **X button** in the top right-hand corner of the panel. This will take you back to the Map files tab.

| Date       | Account                                                                                                    | Reference                                                                                                    | Details                                                                                                    | Gross                                                                                                    | VAT                                                                                                    | Net                                                                                                    |
|------------|----------------------------------------------------------------------------------------------------|----------------------------------------------------------------------------------------------------|----------------------------------------------------------------------------------------------------|----------------------------------------------------------------------------------------------------|----------------------------------------------------------------------------------------------------|----------------------------------------------------------------------------------------------------|
| 01/01/2018 | Revenue - licence fees (1100)                                                                                                    | INV-43101                                                                                                    | Transaction description                                                                                                    | 1200                                                                                                    | 200                                                                                                    | 1000                                                                                                    |
| 02/01/2018 | Revenue - project work (2100)                                                                                                    | INV-43102                                                                                                    | Transaction description                                                                                                    | 1800                                                                                                    | 300                                                                                                    | 1500                                                                                                    |
| 03/01/2018 | Revenue - exceptionals (2100)                                                                                                    | INV-43103                                                                                                    | Transaction description                                                                                                    | 2700                                                                                                    | 450                                                                                                    | 2250                                                                                                    |
| 04/01/2018 | Revenue - licence fees (1100)                                                                                                    | INV-43104                                                                                                    | Transaction description                                                                                                    | 900                                                                                                    | 150                                                                                                    | 750                                                                                                    |
| 05/01/2018 | Revenue - licence fees (1100)                                                                                                    | INV-43105                                                                                                    | Transaction description                                                                                                    | 1200                                                                                                    | 200                                                                                                    | 1000                                                                                                    |
| 06/01/2018 | Revenue - licence fees (1100)                                                                                                    | INV-43106                                                                                                    | Transaction description                                                                                                    | 1800                                                                                                    | 300                                                                                                    | 1500                                                                                                    |
| 07/01/2018 | Revenue - licence fees (1100)                                                                                                    | INV-43107                                                                                                    | Transaction description                                                                                                    | 360                                                                                                    | 60                                                                                                    | 300                                                                                                    |
| 08/01/2018 | Revenue - licence fees (1100)                                                                                                    | INV-43108                                                                                                    | Transaction description                                                                                                    | 360                                                                                                    | 60                                                                                                    | 300                                                                                                    |
|            | Date           01/01/2018           02/01/2018           03/01/2018           04/01/2018           05/01/2018           06/01/2018           07/01/2018 | Date         Account           01:01:2018         Revenue - Incence fees (11:00)           02:01:2018         Revenue - project work (21:00)           03:01:2018         Revenue - incence fees (11:00)           04:01:2018         Revenue - incence fees (11:00)           05:01:2018         Revenue - incence fees (11:00)           05:01:2018         Revenue - licence fees (11:00)           07:01:2018         Revenue - licence fees (11:00)           08:01:2018         Revenue - licence fees (11:00) | Date         Account         Reference           01:01/2018         Revenue - Iconce fies (1100)         RV-43101           02:01/2018         Revenue - project work (21:00)         RV-43102           0.001/2018         Revenue - scroptonals (21:00)         RV-43103           0.001/2018         Revenue - iconce fies (1100)         RV-43104           0.001/2018         Revenue - iconce fies (1100)         RV-43105           0.001/2018         Revenue - iconce fies (1100)         RV-43105           0.001/2018         Revenue - iconce fies (1100)         RV-43107           0.001/2018         Revenue - iconce fies (1100)         RV-43107           0.001/2018         Revenue - iconce fies (1100)         RV-43105 | Date         Account         Reference         Details           01/01/2018         Revenue - Icence fees (1100)         NV-43101         Transaction description           02/01/2018         Revenue - project work (2100)         NV-43102         Transaction description           0.001/2018         Revenue - exceptionals (2100)         NV-43103         Transaction description           0.001/2018         Revenue - lecnce fees (100)         NV-43104         Transaction description           0.001/2018         Revenue - lecnce fees (100)         NV-43105         Transaction description           0.001/2018         Revenue - lecnce fees (100)         NV-43105         Transaction description           0.001/2018         Revenue - lecnce fees (100)         NV-43105         Transaction description           0.001/2018         Revenue - lecnce fees (100)         NV-43105         Transaction description           0.001/2018         Revenue - lecnce fees (100)         NV-43107         Transaction description           0.001/2018         Revenue - lecnce fees (1100)         NV-43108         Transaction description | Date         Account         Reference         Datability         Gross           01/01/2018         Revenue - Icence fees (1100)         NV-43101         Transaction description         1200           02/01/2018         Revenue - project work (2100)         NV-43102         Transaction description         1800           0.001/2018         Revenue - ecceptionals (2100)         NV-43102         Transaction description         2700           0.001/2018         Revenue - lecnce fees (100)         NV-43104         Transaction description         600           0.001/2018         Revenue - lecnce fees (100)         NV-43105         Transaction description         1200           0.001/2018         Revenue - lecnce fees (100)         NV-43105         Transaction description         1200           0.001/2018         Revenue - lecnce fees (1100)         NV-43105         Transaction description         1200           0.001/2018         Revenue - lecnce fees (1100)         NV-43105         Transaction description         1200           0.001/2018         Revenue - lecnce fees (1100)         NV-43107         Transaction description         1600           0.001/2018         Revenue - lecnce fees (1100)         NV-43105         Transaction description         360 | Account         Reference         Details         Gross         VAT           0101/0218         Revenue-ixence fees (1100)         NV-43101         Transaction description         200         200           0201/02184         Revenue-serogetavanic/2100         NV-43102         Transaction description         1500         300           0.001/02184         Revenue-serogetavanic/2100         NV-43103         Transaction description         200         400           0.001/0218         Revenue-serogetavanic/2100         NV-43104         Transaction description         300         300           0.001/0218         Revenue-incere fees (1100)         NV-43104         Transaction description         300         300           0.001/0218         Revenue-incere fees (1100)         NV-43104         Transaction description         100         300           0.001/0218         Revenue-incere fees (1100)         NV-43104         Transaction description         100         300           0.001/0218         Revenue-incere fees (1100)         NV-43104         Transaction description         300         300           0.001/0218         Revenue-incere fees (1100)         NV-43104         Transaction description         300         300           0.001/0218         Revenue-incere fees (1100)         NV-43104 </td |

If the desired search criteria itself contains commas, speech marks should be used to encase the search criteria.

| File VAT           | 2UR.csv        | ✓ ₩ Filter          | 💼 🔀 Preview                |
|--------------------|----------------|---------------------|----------------------------|
| Filter by Account  | ✓ Matches      | ✓ Revenue - licence | fees (1100,1200)" 💼 🕂 Rule |
| Net <b>£900.00</b> | VAT - # Rows 1 | 0                   | + Another filter           |
| Add another file   |                |                     |                            |

You can add another rule to the existing filter via the **+ Rule** button. Please see the <u>Adding a rule</u> section for further details.

Having added your filter, you can now use the **add another filter** button to create a separate **OR** condition if required.

To delete a filter, click on the **Delete** button.

Commented [AE2]: worth a small example?
Commented [J3R2]: Done

# 5. Adding a Rule

Once you have added a filter you can set up a rule(s) to apply to the data captured by your filter.

1. To create the AND condition for your filter, click on the **+ Rule** button and the option panel is displayed.

| File              | VAT_PUR.csv           | ∽ 🌫 Filter    | 1                             | 💼 📴 Preview      |
|-------------------|-----------------------|---------------|-------------------------------|------------------|
| Filter by         | Account               | Matches 🗸     | Revenue - licence fees (1100) | + Rule           |
| and               | Column data 🗸         | Matches       | Enter phrase(s). E.g. T1,T2   |                  |
| Net <b>£102</b> , | 546.37 VAT £19,511.27 | # Rows 83 (i) |                               | + Another filter |

- 2. Click on the **Column data** drop-down list and select the **column header** you wish to filter by.
- 3. Click on the **Filter/rule** type drop-down list and select the **type of filter** you want to use.
- 4. Click into the **search field** and type in the **criteria** of the data you wish to filter by.

| File      | VAT_PUR.csv     | ~                 | ≨ Filter 📩              |                   |    |
|-----------|-----------------|-------------------|-------------------------|-------------------|----|
| Filter by | Account         | ✓ Matches         | ← Revenue - licence fee | : (1100) 💼 🕂 Rule |    |
| and       | Gross           | ✓ Greater than    | ✓ 100                   |                   |    |
| Net £102  | .795.95 VAT £19 | .579.18 # Rows 74 | 0                       | + Another filt    | er |

In the above example we have chosen to add a rule that will further filter our data by the Gross header for data for purchases that are greater than 100.00.

Again, you can view your filtered data by clicking the **Preview** button. This will display your data file and will highlight your filtered data in green, excluding any data that does not meet the additional rule you have set up.

To exit the preview, click on the **X button** in the top right-hand corner of the panel. This will take you back to the Map files tab.

| Purchases | 29/01/2018 | Revenue - licence fees (1100) | INV-43129 | Transaction description | 336     | 56      | 280     |
|-----------|------------|-------------------------------|-----------|-------------------------|---------|---------|---------|
| Purchases | 30/01/2018 | Revenue - licence fees (1100) | INV-43130 | Transaction description | 90      | 15      | 75      |
| Purchases | 31/01/2018 | Revenue - licence fees (1100) | INV-43131 | Transaction description | 600     | 100     | 500     |
| Purchases | 01/02/2018 | Revenue - licence fees (1100) | INV-43132 | Transaction description | 7875.79 | 1312.63 | 6563.16 |
| Purchases | 02/02/2018 | Revenue - licence fees (1100) | INV-43133 | Transaction description | 99.22   | 16.54   | 82.68   |
| Purchases | 03/02/2018 | Revenue - licence fees (1100) | INV-43134 | Transaction description | 132.29  | 22.05   | 110.24  |
| Purchases | 04/02/2018 | Revenue - licence fees (1100) | INV-43135 | Transaction description | 562.22  | 93.7    | 468.52  |
| Purchases | 05/02/2018 | Revenue - licence fees (1100) | INV-43136 | Transaction description | 198.43  | 33.07   | 165.36  |
| Purchases | 06/02/2018 | Revenue - licence fees (1100) | INV-43137 | Transaction description | 2182.75 | 363.79  | 1818.96 |
| Purchases | 07/02/2018 | Revenue - licence fees (1100) | INV-43138 | Transaction description | 6000    | 1000    | 5000    |

Having added a rule to your filter, you can now use the **add another filter** button to create an **OR** condition if required.

To delete a rule or filter, click on the **Delete** button.

When you have finished, move onto the next calculation input in your list and continue to map your files and set up filters and rules as required.

### 6. Applying reverse signage

Some ERP systems output the transaction data in the DR/CR format. Previously, the data would have had to be manipulated prior to uploading into AlphaVAT.

We have now provided the ability for users to reverse the signage of the transaction data when mapping it to the calculation inputs, reducing manual intervention and maintaining the digital audit trail. To reverse the signage:

1. Click on the **Plus/minus** icon for the file that you wish to reverse signage for.

| CALCULATION INPUTS (2) |            |                                                   |
|------------------------|------------|---------------------------------------------------|
| Sales                  | <u>(</u> ) | Where can we source the following data for Sales? |
| () Purchases           |            | File FR_Sales Ledger (SQL) Q1.csv 🗸 📚 Filter      |
|                        |            | Add another File                                  |

2. The Reverse signage dialog will appear. Click on the **Yes, reverse the signage** button to confirm that you wish to reverse the signage for this file.

| Reverse signage (+/-)                                                                                                    | ×                          |
|----------------------------------------------------------------------------------------------------|----------------------------|
| Are you sure you want to reverse the signage of the associated data?                                                                                        | values in this             |
| This means negative values will be reversed to become positive<br>positive values will be reversed to become negative values. This<br>your VAT calculation. | values, and<br>will affect |
| Cancel Yes, reverse the signat                                                                                                    | ge                         |

3. You will be taken back to the Map files screen, where the reverse signage button will now turn **green** to indicate that you have reversed the signage for this file.

| CALCULATION INPUTS (2) |                                                   |
|------------------------|---------------------------------------------------|
| Sales (1)              | Where can we source the following data for Sales? |
| () Purchases           | File FR_Sales Ledger (SQL) Q1.csv 🗸 🎘 Filter      |
|                        | Add another File                                  |

11

# 7. Run your calculation

Once all the calculation inputs have had the necessary files mapped to them you can click on the **Confirm selection and run calculation** button.

This will initiate the AlphaVAT calculation process and take you to the Preview and analysis screen. While your calculation is running you will see the **progress bar**.

| Tentity details         VAT calculation options         Upload files         Map files         Preview and analysis |       |                                                                                                    |   |             |  |  |
|----------------------------------------------------------------------------------------------------|-------|----------------------------------------------------------------------------------------------------|---|-------------|--|--|
| Your VAT Return is being calculated                                                                                 |       |                                                                                                    |   |             |  |  |
|                                                                                                    |       |                                                                                                    |   |             |  |  |
| REPORTS                                                                                                    | VAT R | ETURN SUMMARY                                                                                              |   |             |  |  |
| Diagnostics     Transactions (214)                                                                                  | 1     | VAT due in this period on sales and other outputs:                                                         | £ | calculating |  |  |
| VAT Return summary                                                                                                  | 2     | VAT due in this period on acquisitions from other EC Member States:                                        | £ | calculating |  |  |
| <ul> <li>Output VAT</li> </ul>                                                                                      | 3     | Total VAT due (the sum of boxes 1 and 2):                                                                  | £ | calculating |  |  |
| Input VAT      Adjustments                                                                                          | 4     | VAT reclaimed in this period on purchases and other inputs (including acquisitions from the EC):           | £ | calculating |  |  |
| Expand all +                                                                                                    | 5     | Net VAT to pay to HMRC:                                                                                    | £ | calculating |  |  |
|                                                                                                    | 6     | Total value of sales and all other outputs excluding any VAT:                                              | £ | calculating |  |  |
|                                                                                                    | 7     | Total value of purchases and all other inputs excluding any VAT:                                           | £ | calculating |  |  |
|                                                                                                    | 8     | Total value of all supplies of goods and related costs, excluding any VAT, to other EC Member States:      | £ | calculating |  |  |
|                                                                                                    | 9     | Total value of all acquisitions of goods and related costs, excluding any VAT, from other EC Member States | £ | calculating |  |  |

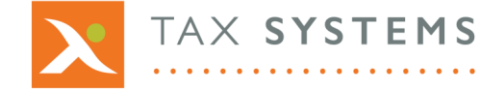

**Tax Systems** software may not be copied, photocopied, reproduced, translated, or reduced to any electronic medium or machine-readable form, in whole or in part, without the express written permission of:

Tax Computer Systems Limited Magna House, 18 – 32 London Road Staines-Upon-Thames TW18 4BP

#### T: 01784 777 700

- E: enquiries@taxsystems.com
- W: www.taxsystems.com

Registered Office: Magna House, 18-32 London Road, Staines-Upon-Thames, TW18 4BP. Registered in England & Wales, company registration number 05347048.

Copyright © 2022 Tax Computer Systems Limited. All Rights Reserved.

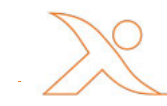